# CLI 및 GUI를 통해 SDWAN에서 WAN 장애 조치 구성

### 목차

소개 <u>사전 요구 사항</u> <u>요구 사항</u> <u>사용되는 구성 요소</u> <u>배경 정보</u> <u>구성</u> <u>VMANAGE 모드를 통한 SDWAN 장애 조치 단계:</u> <u>CLI 모드를 통한 SDWAN 장애 조치 단계:</u> <u>다음을 확인합니다.</u> <u>GUI를 통해 적용된 변경 사항</u> <u>CLI를 통해 적용된 변경 사항</u> 문제 해결

### 소개

이 문서에서는 vManage GUI 또는 CLI를 통해 수행할 수 있는 vrrp 우선순위 값 변경을 통해 SDWAN 페일오버를 실행하는 방법에 대해 설명합니다.

## 사전 요구 사항

SDWAN 네트워크 고가용성 컨피그레이션을 수행해야 합니다.

#### 요구 사항

다음 주제에 대한 지식을 보유하고 있으면 유용합니다.

- SDWAN 아키텍처 및 Meraki 워크플로 이해
- vrrp(virtual router redundancy protocol) 개념 이해

#### 사용되는 구성 요소

이 문서의 정보는 다음 소프트웨어 및 하드웨어 버전을 기반으로 합니다.

- 비디오 텔라 vManage GUI
- Putty(CLI 로그인)

이 문서의 정보는 특정 랩 환경의 디바이스를 토대로 작성되었습니다. 이 문서에 사용된 모든 디바 이스는 초기화된(기본) 컨피그레이션으로 시작되었습니다. 네트워크가 작동 중인 경우 모든 명령의 잠재적인 영향을 이해해야 합니다.

## 배경 정보

장애 조치에서는 활성 라우터가 중단될 경우 사이트에 WAN 가용성이 높은지 여부를 알려줄 수 있 습니다.

참고: 여기서 가장 선호되는 방법은 vManage GUI입니다.

### 구성

#### VMANAGE 모드를 통한 SDWAN 장애 조치 단계:

- 1. Viptela vManage 대시보드에 로그인합니다.
- 2. [**구성]**을 선택하고 [장치]를 클릭합니다. 오른쪽으로 스크롤하여 모드(vManage 또는 CLI)를 확 인합니다.

| ≡ | cisco VM       | lanage   |                      |                  |                  |                           |                                 |                       | •   | Ê      | <b>*</b> 0 | 0        | tra9847 👻      |  |
|---|----------------|----------|----------------------|------------------|------------------|---------------------------|---------------------------------|-----------------------|-----|--------|------------|----------|----------------|--|
| 5 | CONFIGURA      | DN   DEV | ICES                 |                  |                  |                           |                                 |                       |     |        |            |          |                |  |
|   | WAN Edge List  | Control  | lers                 |                  |                  |                           |                                 |                       |     |        |            |          |                |  |
| ٠ | Configuration  |          | Upload WAN Edge List | 2 Export Bootstr | ap Configuration | iync Smart Account        |                                 |                       |     |        |            | (        | 996            |  |
| ٩ | Devices        |          | <u></u>              | Search Options 🗸 |                  |                           |                                 |                       |     |        |            | Total Re | ows: 2 of 1052 |  |
| ÷ | TLS/SSL Proxy  | Devices  | Chassis Number       |                  | Serial No./Token | Enterprise Cert Serial No | Enterprise Cert Expiration Date | Subject SUDI serial # | Hos | stname |            | Syst     | tem IP         |  |
| * | Certificates   |          |                      |                  |                  | NA                        | NA                              |                       |     |        |            |          | •••            |  |
| • | Network Design |          |                      |                  |                  |                           |                                 |                       |     |        |            |          |                |  |

3. 우선순위가 더 낮도록 결정한 특정 장치(예: vEdge 1)를 선택합니다. 행의 오른쪽 끝으로 스크롤 하여 **3점** 옵션을 클릭한 다음 **장치 값 변경**을 선택합니다.

| CONF     | IGURATION   DEVI                                                                             | CES            |                  |                           |                                 |                       |          |                                                                                                    |  |  |
|----------|----------------------------------------------------------------------------------------------|----------------|------------------|---------------------------|---------------------------------|-----------------------|----------|----------------------------------------------------------------------------------------------------|--|--|
| WAN Ed   | ge List Controlle                                                                            | ers            |                  |                           |                                 |                       |          |                                                                                                    |  |  |
| () Cha   | 🗇 Change Mode - 🛓 Upload WAN Edge List 😰 Export Bootstrap Configuration 🖄 Sync Smart Account |                |                  |                           |                                 |                       |          |                                                                                                    |  |  |
| ۹ 🗲      | Q Search Options V                                                                           |                |                  |                           |                                 |                       |          |                                                                                                    |  |  |
| State    | Device Model                                                                                 | Chassis Number | Serial No./Token | Enterprise Cert Serial No | Enterprise Cert Expiration Date | Subject SUDI serial # | Hostname | System IP                                                                                                    |  |  |
| <b>Q</b> | vEdge 2000                                                                                   |                |                  | NA                        | NA                              |                       |          |                                                                                                    |  |  |
| <b>Q</b> | vEdge 2000                                                                                   |                |                  | NA                        | NA                              |                       |          |                                                                                                    |  |  |
|          |                                                                                              |                |                  |                           |                                 | -                     |          | Running Configuration<br>Local Configuration<br>Delete WAN Edge<br>Copy Configuration<br>Generate Bootstrap Configuration<br>Change Device Values<br>Template Log<br>Device Bring Up |  |  |

#### 4. 행의 오른쪽 끝으로 다시 스크롤하여 3점 옵션을 클릭하고 장치 템플릿 편집을 선택합니다.

| Device Template  |           |          |                         |                              |                                           | 00                      |
|------------------|-----------|----------|-------------------------|------------------------------|-------------------------------------------|-------------------------|
| Q                | Search Op | ions 🗸   |                         |                              |                                           | Total Rows: 1           |
| S Chassis Number | System IP | Hostname | Shutdown(snmp_shutdown) | Contact Person(snmp_contact) | Name of Device for SNMP(snmp_device_name) | Location of Device(snmp |
| 0                |           | ٤.       | - 🗆                     | Cisco CMS                    |                                           | , El Mundo Office Bi    |
|                  |           |          |                         |                              |                                           | Edit Device Template    |

5. vEdge 1의 **vrrp 우선 순위**를 vEdge 2 우선 순위 값보다 낮아야 하는 vEdge 2 우선 순위 값(예: vrrrp 우선 순위 90)보다 낮게 변경합니다.

참고: 모든 IF 값을 110에서 90으로 변경해야 합니다.

| Group ID(lan_int1_vrrp_grpid)                      | 1            |        |   |
|----------------------------------------------------|--------------|--------|---|
| Priority(lan_int1_vrrp_priority)                   | 110          |        |   |
| IP Address(lan_int1_vrrp_vrrp_ipaddress)           |              |        |   |
| Prefix(vpn10_first_static_prefix mask)             | Optional     |        |   |
| Prefix(vpn10_second_static_prefix mask)            | Optional     |        |   |
| Prefix(vpn10_third_static_prefix mask)             | Optional     |        |   |
| Address(vpn10_static1_next_hop_ip_address_0)       | Optional     |        |   |
| Address(vpn10_second_static_next_hop_ip_address_0) | Optional     |        |   |
| Address(vpn10_third_static_next_hop_ip_address_0)  | Optional     |        |   |
| Interface Name(Ian_int2_name_x x)                  |              |        |   |
| Description(lan_int2_description)                  |              |        |   |
| IPv4 Address(lan_int2_ip_addr maskbits)            |              |        |   |
| DHCP Helper(dhcp_helper_ip)                        | No. China II |        | - |
| Generate Password                                  | Update       | Cancel | ] |

6. **갱신**을 클릭합니다.

- 7. 프로세스가 완료되면 vEdge 1 기본 항목이 백업으로 다시 이동합니다.
- 8. 이제 vEdge 2 라우터가 주 역할을 담당합니다.

#### CLI 모드를 통한 SDWAN 장애 조치 단계:

- 1. **디바이스 CLI**에 로그인(예: vEdge 1)
- 2. 특정 VPN을 입력합니다(예: VPN1)
- 3. 특정 IF를 입력합니다(예: LAN IF)
- 4. vEdge 2 값보다 낮은 vrrp **우선순위** 값 변경(예: vEdge 2는 이미 기본 우선 순위가 100이므로 90으로 설정할 수 있습니다.

**참고:** GUI 실행 가능성이 있는 경우 CLI 방법이 권장되지 않습니다. 그렇게 하려면 먼저 승인 을 받아야 합니다.

### 다음을 확인합니다.

이 섹션을 사용하여 컨피그레이션이 제대로 작동하는지 확인합니다.

#### GUI를 통해 적용된 변경 사항

- 1. Monitor(모니터링)로 이동한 다음 네트워크를 선택합니다.
- 2. 장치 이름 선택
- 3. **실시간** 옵션 선택
- 4. 유형 **vrrp** 정보

| Device Options: Q VRRP Information |              |          |                  |                   |          |        |                      |                   |  |  |
|------------------------------------|--------------|----------|------------------|-------------------|----------|--------|----------------------|-------------------|--|--|
| Q                                  |              |          | Search Options 🐱 |                   |          |        |                      | Total Rows: 4     |  |  |
| VPN ID                             | If Name      | Group ID | Virtual IP       | Virtual MAC       | Priority | State  | Advertisement TTimer | Master Down Timer |  |  |
| 1                                  | 10ge0/0.1010 | 1        | 10.157.247.1     | 00:00:5e:00:01:01 | 110      | master | 1                    | 3                 |  |  |
| 10                                 | 10ge0/0.698  | 1        | 10.35.162.1      | 00:00:5e:00:01:01 | 110      | master | 1                    | 3                 |  |  |
| 10                                 | 10ge0/0.699  | 1        | 10.35.164.1      | 00:00:5e:00:01:01 | 110      | master | 1                    | 3                 |  |  |
| 11                                 | 10ge0/0.977  | 1        | 192.168.242.1    | 00:00:5e:00:01:01 | 110      | mit    | 1                    | 3                 |  |  |

### CLI를 통해 적용된 변경 사항

VE1 # VRP 표시 | 탭

### 문제 해결

현재 이 컨피그레이션에 사용할 수 있는 특정 문제 해결 정보가 없습니다.